# [42] Skiving cutter design system

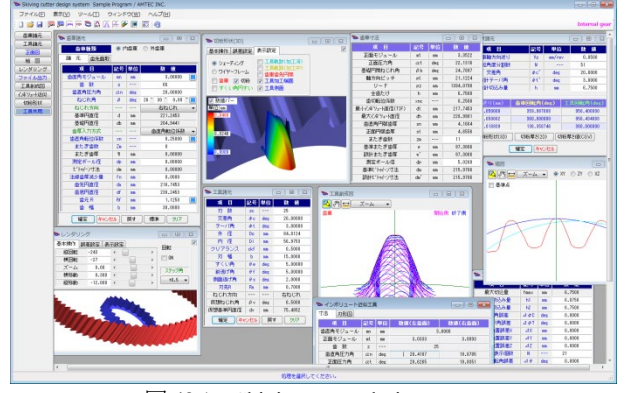

図 42.1 Skiving cutter design system

### 42.1 概要

円筒歯車(外歯車,内歯車)の歯切り工法の一種であるパワー スカイビングは1910年に特許が成立して100年が経過しましたが, 近年,この工法が見直され国内外で専用機が上市されるようにな りました.また,歯車加工も歯切り盤ではなく近年,マシニング センタでスパイラルベベルギヤなどや特殊な歯車も加工されるよ うになっています(カタログ(vol.16),41 頁写真).

パワースカイビングは、工具の取り付け角(交差角,テーパ角) と工具の歯形さえ決まれば高機能のマシニングセンタで加工する ことができます. Skiving cutter design system は、歯車諸元と工具 の取り付け角から工具(ピニオンカッタ)の歯形を生成すること ができるソフトウェアです.また、生成した刃形を近似インボリ ュート刃形として生成することができます.図42.1 に全体画面を 示します.

# 42.2 ソフトウェアの構成

Skiving cutter design system の構成を表 42.1 に示します.表中の 〇は基本ソフトウェアに含まれ、〇はオプションです. 適応歯車:インボリュート平,はすば歯車(外歯車,内歯車)

| No. | 項目          | 揭載項   | 構成 |
|-----|-------------|-------|----|
| 1   | 歯車寸法        | 42.3  | 0  |
| 2   | 工具寸法        | 42.4  | 0  |
| 3   | 歯形 (歯車, 工具) | 42.5  | 0  |
| 4   | 組図 (2D)     | 42.6  | 0  |
| 5   | 歯形レンダリング    | 42.7  | 0  |
| 6   | 歯形創成        | 42.8  | 0  |
| 7   | 歯形出力        | 42.9  | 0  |
| 8   | 近似インボリュート刃形 | 42.10 | 0  |
| 9   | 設計データ管理     |       | 0  |
| 10  | 切り屑形状       | 42.12 | 0  |
| 11  | 工具兼用        | 42.13 | 0  |
| 12  | 面取り (R, C)  | 42.14 | 0  |

表 42.1 ソフトウェアの構成

○:標準ソフトウェア

◎:オプション

# 42.3 歯車寸法

被削歯車を内歯車としたとき歯車諸元は図 42.2 および図 42.3 のように設定します.転位係数は、直接入力する方法と、またぎ 歯厚、オーバーボール(ビトゥイーンボール)寸法があります. なお、外歯車の例を 42.11 に示します.

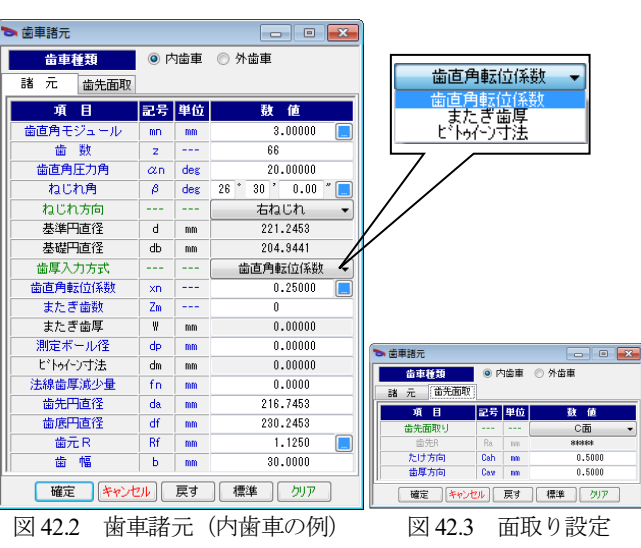

| ▶ 歯車寸法           |     |     |           |  |  |  |
|------------------|-----|-----|-----------|--|--|--|
| 項目               | 記号  | 単位  | 數 値       |  |  |  |
| 正面モジュール          | mt  | mm  | 3.3522    |  |  |  |
| 正面圧力角            | æt  | deg | 22.1316   |  |  |  |
| 基礎円筒ねじれ角         | βb  | deg | 24.7897   |  |  |  |
| 軸方向ビッチ           | pt  | mm  | 21.1224   |  |  |  |
| リード              | PZ  | mm  | 1394.0798 |  |  |  |
| 全歯たけ             | h   | mm  | 6.7500    |  |  |  |
| 歯切転位係数           | xnc |     | 0.2500    |  |  |  |
| 最小インボリュート直径(TIF) | dt  | mm  | 217.7453  |  |  |  |
| 最大心ボリュート直径       | dh  | mm  | 228.9901  |  |  |  |
| 歯直角円弧歯厚          | sn  | mm  | 4.1664    |  |  |  |
| 正面円弧歯厚           | st  | mm  | 4.6556    |  |  |  |
| またぎ歯数            | ZM  |     | 11        |  |  |  |
| 基準またぎ歯厚          | w   | mm  | 97.3066   |  |  |  |
| 設計またぎ歯厚          | w'  | mm  | 97.3066   |  |  |  |
| 測定ボール径           | dp  | mm  | 5.0260    |  |  |  |
| 基準ビトゥイーン寸法       | dm  | mm  | 215.9706  |  |  |  |
| 設計ビトゥイーン寸法       | dm' | mm  | 215.9706  |  |  |  |
|                  |     |     |           |  |  |  |

#### 図 42.4 寸法

#### 42.4 工具寸法

加工工具(ピニオンカッタ)の諸元を図 42.5 に示します. ここでは、歯車のねじれ角 26.5°に対し、加工時の公差角を  $\phi c=20^{\circ}$  としたときの例を示します.また、カッタの形状、位置、逃げ角の参考図を図 42.5a、42.5b に示します.

本ソフトウェアでは、交差角 ¢c、テーパ角 ¢t で工具を取り付け、図 42.2 の歯車を加工するときの工具刃形をすくい角や側面逃 げ角を考慮して生成します. なお、はすば歯車加工時のピニオン カッタには、刃付け研磨が容易となるよう横すくい角(刃付け角) は与えないものとします.

| 🏷 工具諸元 📃 📼 🗾    |         |     |          |  |  |  |
|-----------------|---------|-----|----------|--|--|--|
| 項目              | 記号      | 単位  | 数 値      |  |  |  |
| 刃数              | zc      |     | 25       |  |  |  |
| 交差角             | φc      | deg | 20.00000 |  |  |  |
| テーバ角            | φt      | deg | 3.00000  |  |  |  |
| 外径              | Do      | mm  | 84.0124  |  |  |  |
| 内径              | Di      | mm  | 56.9753  |  |  |  |
| クリアランス          | ckf     | mm  | 0.5000   |  |  |  |
| 刃幅              | Ь       | mm  | 15.0000  |  |  |  |
| すくい角            | θe      | deg | 5.00000  |  |  |  |
| 前逃げ角            | θf      | deg | 5.00000  |  |  |  |
| 側面逃げ角           | θs      | deg | 2.0000   |  |  |  |
| 刃先R             | Ra      | mm  | 0.7000   |  |  |  |
| ねじれ方向           |         |     | 右ねじれ     |  |  |  |
| 仮想ねじれ角          | βv      | deg | 6.5000   |  |  |  |
| 仮想基準円直径         | 75.4852 |     |          |  |  |  |
| 確定 キャンセル 戻す クリア |         |     |          |  |  |  |

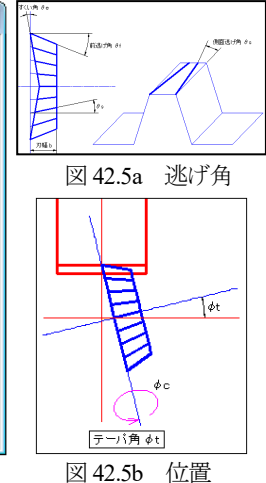

図 42.5 工具諸元

AMTEC www.amtecinc.co.jp

# 42.5 歯形 (歯車,工具)

歯車歯形を図 42.6 に、ピニオンカッタの刃形を図 42.7 に示しま す. 図 42.7 の青線刃形は, 図 42.8 に示すピニオンカッタの加工端 面の刃形であり水色線はピニオンカッタの上面の刃形を示します. 歯形図には拡大,縮小,距離計測機能があります.

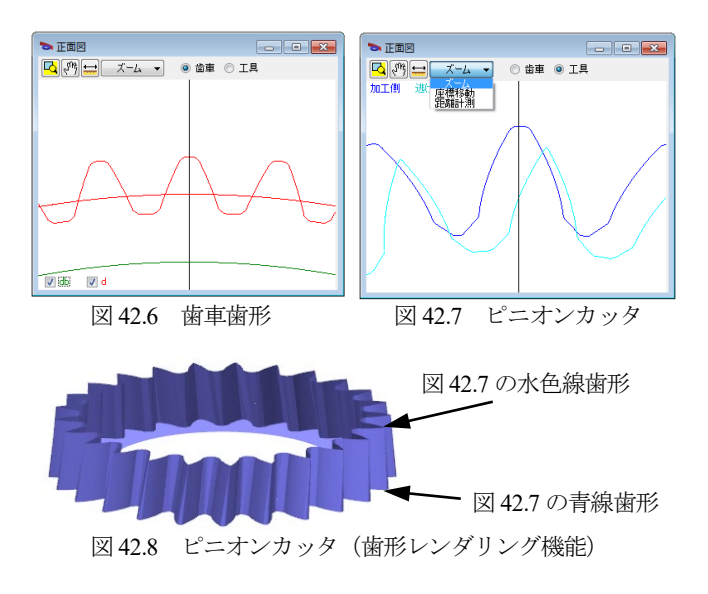

#### 42.6 組図 (2D)

組図を図 42.9 に示します. 加工座標値の工具ポイント(A, B, C) は図 42.10 に示すように歯車の中心を(0.0.0)原点としています.

![](_page_1_Figure_5.jpeg)

### 42.7 歯形レンダリング

歯形レンダリング (図 42.12~42.15) では歯車とピニオンカッ タのかみ合いを確認することができます.補助機能として工具の X.Y.Z 方向の移動や回転機能がありますので図 42.13 のように工 具と歯車のかみ合い(切削)の関係を工具刃を回転させながら確 認することができます.また、図 42.15 のようにピニオンカッタ のみを表示することもできます.

![](_page_1_Figure_8.jpeg)

# 図 42.13 すくい角断面と歯車

# 42.8 歯形創成図

歯形創成図の設定画面を図 42.15 に示します. ここでは、粗加 工時の工具切り込み量を5mm,仕上げの切り込み量を6.75mmと したときの歯形創成図を図 42.16 に示します.

| 項目              | 記号   | 単位  | 敖 値     |  |  |  |  |
|-----------------|------|-----|---------|--|--|--|--|
| 最大切込量           | hmax | mm  | 6.7500  |  |  |  |  |
| 開始切込み量          | h1   | mm  | 5.0000  |  |  |  |  |
| 終了切込み量          | h2   | mm  | 6.7500  |  |  |  |  |
| 交差角誤差           | ⊿¢C  | deg | 0.0000  |  |  |  |  |
| テーバ角誤差          | ⊿¢⊺  | deg | 0.0000  |  |  |  |  |
| 工具位置誤差X         | ⊿x   | mm  | 0.0000  |  |  |  |  |
| 工具位置誤差Y         | ⊿۲   | mm  | 0.0000  |  |  |  |  |
| 工具位置誤差Z         | ⊿z   | mm  | 0.0000  |  |  |  |  |
| 創成刃表示個数         | N    |     | 41      |  |  |  |  |
| 歯車回転角誤差         | ⊿θ   | deg | 0.0000  |  |  |  |  |
| 設計交差角           | φC'  | deg | 20.0000 |  |  |  |  |
| 設計テーバ角          | φT'  | deg | 3.0000  |  |  |  |  |
| 確定 キャンセル クリア    |      |     |         |  |  |  |  |
| 図 12 15 齿形创成図設定 |      |     |         |  |  |  |  |

![](_page_1_Figure_13.jpeg)

# 凶 42.15 密形創成凶設定

## 42.9 歯形ファイル出力

歯車歯形と工具刃形を DXF ファイルおよび IGES ファイルで出 力することができます.図42.17に歯形出力設定画面を,図42.18 に工具の CAD 作図例を示します.

![](_page_2_Figure_0.jpeg)

# 42.10 近似インボリュート刃形

図 42.18 で生成した刃形をインボリュートとして近似すること ができますので、工具を発注(製造)する際、容易に扱えること ができます.本例の図 42.18 の刃形は、図 42.19 のように左刃面の 場合、圧力角は $a_n=20.6265^\circ$ 、ねじれ角は $\beta=8^\circ 30$ 'で近似すること ができます.近似した刃形と理論刃形との違いは、図 42.20 に示 すようにカッタ刃先付近で 0.0007mm と僅かです.

![](_page_2_Figure_3.jpeg)

![](_page_2_Figure_4.jpeg)

### 42.12 切り屑形状 (オプション)

図 42.21 の加工条件でスカイビング加工したときの切り屑形状 を図 42.22~42.24 に示します.図 42.21 の加工条件では工具の送 り量,交差角および切り込み量を任意に設定することができます. 図 42.22 および図 42.23 の切り屑形状は,工具の1 刃が,切削を初めてから終わるまでの形状を示しています.図 42.24 は歯車とすくい面の状態を示し,図 42.25 は 2D 切削厚さを 100 倍で示しています.

![](_page_2_Figure_8.jpeg)

図 42.21 加工条件

![](_page_2_Figure_10.jpeg)

図 42.22 切り屑形状

![](_page_2_Figure_12.jpeg)

![](_page_2_Figure_13.jpeg)

図 42.21 加工条件の 切り厚さ値(csv) で切り屑形状を図 42.24 のように csv ファイルに出力することができます.

![](_page_2_Figure_15.jpeg)

### 42.13 工具兼用 (オプション)

図 42.18 の工具で図 42.2 と異なる歯車を加工するとき,この工 具でどこまで兼用できるかを計算します.

図 42.25 の歯車は、図 42.2 の歯車のモジュールと圧力角は同じ ですが、歯数とねじれ角が異なります.また、工具の取り付け角 を図 42.26 とすると図 42.27 および図 42.28 を表示することができ ます.そして、図 42.28 の□部分を拡大して歯車諸元(図 42.25) の歯形との比較をすると図 42.29 のようにその差は 1.2µm である ことが解ります.同様に左歯面を計測すると0.7µmです.

以上に示したように対象歯車と異なる工具であっても交差角と テーパ角を調整することにより、歯形誤差を微小に抑えることが できますので工具の兼用が可能です.ただし、本例の場合、極め て良く一致していますが、諸元や条件によっては良く一致しない 場合もあります.そして、図 42.26 で設定したときの歯形レンダ リング表示(図 42.27)や、加工条件(図 42.21)に基づく切り屑 形状(図 42.22)も解析することができます.

ここでは内歯車の例題を示しましたが、外歯車も同様に計算することができます. なお、工具兼用は図 42.30 のように第2 画面で計算します.

![](_page_3_Figure_3.jpeg)

![](_page_3_Figure_4.jpeg)

# 図 42.30 工具兼用画面

#### 42.14 外歯車の例

外歯車も内歯車同様,工具刃形状,切り屑形状,インボリュート近似刃形を計算します.計算例を図 42.31~42.43 に示します.

![](_page_3_Figure_8.jpeg)

![](_page_4_Figure_0.jpeg)

🏷 工具創成図

図 42.40

図 42.38 すくい角断面と歯車

| 項目           | 記号   | 単位  | 数 値      |  |  |  |
|--------------|------|-----|----------|--|--|--|
| 最大切込量        | hmax | mm  | 6.7500   |  |  |  |
| 開始切込み量       | h1   | m   | 6.0000   |  |  |  |
| 終了切込み量       | h2   | m   | 6.7500   |  |  |  |
| 交差角誤差        | ⊿¢C  | des | 0.0000   |  |  |  |
| テーパ角誤差       | ⊿φ⊺  | deg | 0.0000   |  |  |  |
| 工具位置誤差X      | ⊿х   | m   | 0.0000   |  |  |  |
| 工具位置誤差Y      | ⊿۲   | m   | 0.0000   |  |  |  |
| 工具位置誤差Z      | ۵Z   | m   | 0.0000   |  |  |  |
| 創成刃表示個数      | N    |     | 31       |  |  |  |
| 歯車回転角誤差      | Δθ   | des | 0.0000   |  |  |  |
| 設計交差角        | φC'  | deg | -20.0000 |  |  |  |
| 設計テーバ角       | ¢⊺'  | des | 3.0000   |  |  |  |
| 確定 キャンセル クリア |      |     |          |  |  |  |

図 42.39 歯形創成図設定

![](_page_4_Figure_4.jpeg)

図 42.41 involute 近似刃形

| 🔈 切粉形状諸元 📃 🗖 🗖 🗾             |             |        |      |            |             |  |
|------------------------------|-------------|--------|------|------------|-------------|--|
| 項目                           |             | 記号     | 単位   |            | 数 値         |  |
| 歯車軸方向送り                      |             | ٧z     | m/re | v          | 0.0500      |  |
| 回転角度分割数                      |             | N      |      |            | 51          |  |
| 交差角                          |             | φc'    | deg  |            | -20.0000    |  |
| 設計テーパ角                       |             | φť'    | deg  |            | 3.0000      |  |
| 設計切込み量                       |             | h      | mm   |            | 6.7500      |  |
| 計算結果                         |             |        |      |            |             |  |
| 軸方向送り(mm)                    | 黄車回         | 転角(    | deg) |            | 具回転角(deg)   |  |
| 0.050000                     | 0.050000 -3 |        | 286  | 230.769231 |             |  |
| -0.049996                    | 3           | 60.000 | 000  |            | -230.748537 |  |
| 0.078000                     | -5          | 61.650 | 0366 |            | 360.000000  |  |
| 切粉形状(3D) 切粉厚さ(2D) 切粉厚さ値(CSV) |             |        |      |            |             |  |
| 確定 キャンセル                     |             |        |      |            |             |  |
| 図 42.42 加工条件                 |             |        |      |            |             |  |

![](_page_4_Figure_7.jpeg)

図 42.43 歯車と切り屑形状(外歯車)

## 42.15 面取り C, R (オプション)

歯車の歯先面取りが必要な場合は、工具に面取り形状を与えることができます.図42.2の歯車諸元の面取り設定は、図42.4のようにC面、R面を選択することができます.

| 0     | s 歯車諸元 📃 🗉 💌       |   |       |    |        |   |   |  |  |
|-------|--------------------|---|-------|----|--------|---|---|--|--|
| 宙車種類  |                    |   | 🔘 内歯車 |    | ◙ 外歯車  |   |   |  |  |
|       | 諸                  | 元 | 歯先面取  |    |        |   |   |  |  |
| I     |                    | 項 | B     | 記号 | 単位     | 藪 | 値 |  |  |
| 歯先面取り |                    |   |       | С  | 面 🔻    |   |   |  |  |
|       | 歯先R                |   | Ra    | mm | 無      | 붋 |   |  |  |
|       | たけ方向               |   | Cah   | mm | Ca     |   |   |  |  |
| 歯厚方向  |                    |   | Caw   | mm | 0.5000 |   |   |  |  |
|       | 確定 キャンセル 戻す 標準 クリア |   |       |    |        |   |   |  |  |

図 42.44 面取り設定

### 42.16 HELP 機能

- • •

開始側 終了側

Ш

歯形創成

操作方法を知りたい場合は[HELP]機能を使うことができます. 図 42.45 で目次を選択することもできますし,図 42.46 のように不 明な内容がある場合,その画面をアクティブとして[F1]を押すこ とで図 42.46 の説明画面を表示します.

![](_page_4_Figure_15.jpeg)

![](_page_4_Figure_16.jpeg)

AMTEC www.amtecinc.co.jp

176